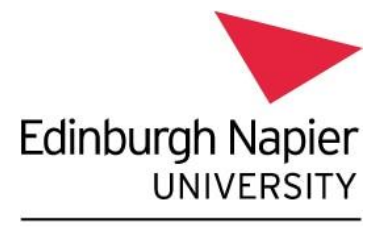

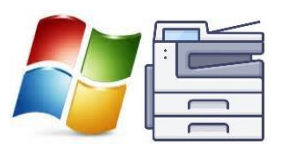

Information Services

## Print from your personal device – Windows laptop

This guide explains how to set up your personal Windows laptop to print to the <u>University's Multi-</u> <u>Function Devices</u>.

## Please note:

- These instructions are for **personal or unmanaged Windows laptops (Windows 10/11) only** and are not applicable for ENU Managed devices such as <u>student laptops for loan</u>.
- In order to install the Papercut Client and Follow Me Q You MUST be on campus and connected to <u>eduroam Wi-Fi.</u>
- Printing to the Follow Me Q will <u>only</u> work when on campus and connected to eduroam Wi-Fi.

## Installation Instructions:

You need to set up the Follow Me Q and then set up the PaperCut client:

- 1. Ensure you are connected to eduroam Wi-Fi.
- 2. To set up the Follow Me Q
  - Launch a Web-browser and enter the following URL <u>https://print-1.napier.ac.uk:9164/setup</u> or <u>https://print-1.napier.ac.uk:9164/client-setup/known-host/windows.html</u>
  - You should be presented with the "Set up printing for Windows" page.
  - Read and follow the instructions to download the **Mobility Print** client.

Please note: the download may be marked as insecure, and you should click "Keep" (Windows 10) or "Download Insecure file" (Windows 11):

| 1                                                         |  |
|-----------------------------------------------------------|--|
| Set up printing for Windows                               |  |
| Step 1                                                    |  |
| Click the button below to download Mobility Print         |  |
| Download                                                  |  |
|                                                           |  |
| Step 2                                                    |  |
| Run the Mobility Print installer to install your printers |  |
| When it's time to print, just print like you normally do  |  |
|                                                           |  |

- Once the file has downloaded, run the file e.g. pc-mobility-print-printer-setup-1.0.250[prnt-app-liv-01].exe
- Select Setup Language change if appropriate and click OK.
- On the License Agreement screen select "I accept the agreement" and click Next.
- On the Printer Selection screen you should see "Follow Me Q [Virtual Print Q]" – click Next.
- When prompted to enter your network login enter your **University student or** staff number (e.g. 40013493) and password, click Next.
- Click **Finish** this installation is complete, and you should see the Follow Me Q in your list of printers it will appear as "**Follow Me Q [Virtual Print Q](Mobility)**".
- **3.** To set up the Papercut Client The client is required to show various notification messages, your print credit balance and account selection (if applicable):
  - While holding down the Windows Key, also press "R".
  - The "Run" box will appear, enter the following into the box: \\print-1\PCClient\follow.bat

- You may be asked to confirm that you trust the file "This file is from an untrusted location. Are you sure that you want to run it?", click **Yes**.
- The Papercut client will start to install, once complete you will see the message: "Press any key to continue...".
- You then need to **restart your device.**
- After restart, you will be prompted to **login** to the **Papercut client** enter your **University student or staff number** (e.g. 40013493) and **password**. Choose **Do not remember password**.

## Printing instructions:

• When printing choose "Follow Me Q Mobility Print", you may be prompted to enter your network login – enter your **University student or staff number** (e.g. 40013493) and **password**, click **Next**.

Your items should then print, and you will receive a notification that your print job was successful.

Please note: your printout will be held in the Follow Me Q for 24 hours, available for release to any of the <u>University's Multi-Function Devices</u>.

You can check your account, and pending jobs by logging into the Papercut website – <u>https://print-1.napier.ac.uk/user.</u>